# S-ID-Check einrichten

### Dieser Leitfaden soll Sie bei der Einrichtung des S-ID-Check unterstützen.

# **Einrichtungsschritte im Überblick**

- 1. Aktivierungscode anfordern
- 2. <u>Aktivierungscode eingeben</u>
- 3. <u>App einrichten</u>

#### Kurzanleitung für Fortgeschrittene

- 1. Aktivierungs-Code anfordern und eingeben
- S-ID-Check-App downloaden und Kreditkarte in der App hinzufügen
- QR-Code scannen oder manuell übernehmen, mit grün bestätigen und Registrierung abschließen

<u>Erklärvideo</u>

#### Grundvoraussetzungen

- Sparkassen-Kreditkarte (MasterCard oder Visa Card)
- Smartphone oder Tablet, auf dem die App installiert werden soll
- idealerweise ein zweites Gerät für die Einrichtung, z.B. PC oder Tablet
- optional: Online-Banking mit freigeschalteter Kreditkarte

# **<u>1. Anforderung des Aktivierungs-Codes</u>**

Gehen Sie auf <u>www.S-ID-Check.de</u> und starten Sie die Registrierung. Wählen Sie dabei die richtige Kartenart aus. Bei mehreren vorhandenen Karten muss der Prozess für jede Karte separat durchlaufen werden.

Hinweis: In der App ist derzeit nicht erkennbar, welche Karten bereits aktiviert sind!

| REGISTRIERUNG<br>STARTEN/ÄNDERN                                                           | Bitte wählen Sie aus.<br>Ihre Sparkassen-Kreditkarte ist |            | hlen Sie aus.<br>n-Kreditkarte ist von |
|-------------------------------------------------------------------------------------------|----------------------------------------------------------|------------|----------------------------------------|
| Sie möchten Ihre Kreditkarte für<br>S-ID-Check freischalten oder<br>Änderungen vornehmen? | $\Rightarrow$                                            | mastercard | Mastercard                             |
| JETZT STARTEN!                                                                            |                                                          | VISA       | Visa                                   |

Geben Sie auf der Folgeseite die 16-stellige Kartennummer – wie vorn auf der Kreditkarte angegeben – ein. Die Leerzeichen nach jedem 4er Block können ignoriert werden. Setzen Sie den Haken für die Kenntnisnahme der Hinweise und klicken Sie auf "Kartennummer prüfen".

| Willkommen bei S-ID-C                                                                                                    | heck                                                                                                    |
|----------------------------------------------------------------------------------------------------|----------------------------------------------------------------------------------------------------|
| Im Folgenden haben Sie diese Optionen<br>• sich für S-ID-Check/Mastercard®<br>• Ihre bestehende Registrierung au<br>Endgerät<br>• die Einstellungen Ihrer bestehend | n:<br>Identity Check™ registrieren<br>If ein neues mobiles Endgerät (Smartphone oder Tablet) übertragen. Sie benötigen hierfür Ihr bisher registriertes<br>Ien Registrierung ändern |
| Bitte halten Sie Ihr mobiles Endgerät be                                                                                                    | reit.                                                                                                    |
| Die Kartennummer wird zu Ihrer Sicherh                                                                                                    | neit verschlüsselt übertragen und ausschließlich zur Bestätigung Ihrer Identität verwendet.                                                                                         |
| Kartennummer                                                                                                    |                                                                                                    |
|                                                                                                    | □ Ich akzeptiere die Verfahrenshinweise.                                                                                                    |
|                                                                                                    | Kartennummer prüfen                                                                                                    |

Sollte Ihre Kreditkarte bereits im Online-Banking einsehbar sein, können Sie direkt den "Aktivierungscode anfordern". Im anderen Fall klicken Sie auf den blauen Text darunter.

| Aktivierungscode über Online-Banking                                                                                                    |
|----------------------------------------------------------------------------------------------------|
| Um sich für das neue Mastercard® Identity Check™-Verfahren zu registrieren, benötigen Sie einen Aktivierungscode.                                                                                                    |
| Wenn Sie den Aktivierungscode über das Online-Banking erhalten wollen, dann klicken Sie jetzt auf "Aktivierungscode anfordern".                                                                                            |
| Ihr persönlicher Aktivierungscode wird Ihnen dann sofort mit einer Buchung über 0,00 Euro in Ihrem Online-Banking unter Ihren Kreditkarten-Umsätzen<br>bereitgestellt. Ihr Aktivierungscode befindet sich im Buchungstext. |
| Aktivierungscode anfordern                                                                                                    |
| Sie möchten den Code auf einem anderen Weg zugestellt bekommen?                                                                                                    |

Wählen Sie den für Sie einfachsten Weg, um den Aktivierungs-Code zu empfangen. Alle Möglichkeiten sind kostenfrei nutzbar. Klicken Sie auf "Weiter", um die Anforderung abzuschließen.

| Aktivierungscode bear                                                          | ntragen                                                                                                    |
|--------------------------------------------------------------------------------|----------------------------------------------------------------------------------------------------|
| Für die Registrierung müssen Sie sich<br>von Ihnen gewünschte Zustellungsart a | mit einem persönlichen Aktivierungscode identifizieren. Fordern Sie nun Ihren Aktivierungscode an, und wählen Sie die<br>aus:                                                                                        |
|                                                                                | <ul> <li>Der Aktivierungscode soll mir sofort im Online-Banking meiner</li> <li>Sparkasse unter meinen Kreditkarten-Umsätzen bereitgestellt werden<br/>(Buchung über 0,00 Euro).</li> </ul>                          |
| Wie sollen wir Ihnen den<br>Aktivierungscode zukommen<br>lassen?               | <ul> <li>Der Aktivierungscode soll mir mit einer 1-Cent-Gutschrift auf meinem<br/>Girokonto bereitgestellt werden. Die Buchung dauert in der Regel zwei<br/>Tage (ausgenommen Wochenenden und Feiertage).</li> </ul> |
|                                                                                | <ul> <li>Der Aktivierungscode soll mir über Briefpost an meine hinterlegte<br/>Adresse zugestellt werden. Die Zustellung dauert in der Regel drei Tage<br/>(ausgenommen Wochenenden und Feiertage).</li> </ul>       |
|                                                                                | Weiter                                                                                                    |

# 2. Eingabe des Aktivierungs-Codes

Fragen Sie nun in Ihrem Online-Banking die Umsätze Ihrer Kreditkarte ab. Haben Sie einen anderen Empfangsweg gewählt, können Sie den Prozess erst nach Erhalt des Briefes bzw. nach Geldeingang auf dem Girokonto fortsetzen.

| ÷ | Mastercard Gold Privat (Kreditkarte) - GOLD<br>5497           |
|---|---------------------------------------------------------------|
|   | <i>i</i> Kartendetails <mark>∷≣ Umsätze</mark> ⊟ Abrechnungen |

| Gebuchte Umsätze (7) Kontostand am 08.05.2019:                                      |                  |
|-------------------------------------------------------------------------------------|------------------|
| Kreditkarte 5497 xxxx xxxx (30 Tage gültig)<br>08.05.2019<br><b>i</b> Detailanzeige | <b>0</b> ,00 EUR |
| Angefordert am 08.05.2019 für die<br>08.05.2019                                     | <b>0</b> ,00 EUR |
| Aktivierungscode 123456 für S-ID-Check.de<br>08.05.2019                             | <b>0</b> ,00 EUR |
| <i>i</i> Detailanzeige                                                              |                  |

Sobald Ihnen der Code vorliegt, gehen Sie – idealerweise mit einem zweiten Gerät (z.B. PC) erneut auf <u>www.S-ID-Check.de</u>, klicken aber dieses Mal auf "JETZT AKTIVIEREN". Nach Auswahl der jeweiligen Kartenart und nochmaliger Erfassung der Kreditkartennummer können Sie den Aktivierungs-Code eingeben.

| AKTIVIERUNGSCODE                                                                                                    | Bitte wählen Sie aus.<br>Ihre Sparkassen-Kreditkarte ist von                                                                                                    |
|----------------------------------------------------------------------------------------------------|----------------------------------------------------------------------------------------------------|
| Sie haben einen Aktivierungscode<br>von PLUSCARD für S-ID-Check<br>erhalten?                                                                                                    | Mastercard                                                                                                    |
| JETZT AKTIVIEREN!                                                                                                    |                                                                                                    |
| Willkommen bei S-ID-Check                                                                                                    | Karteninhaber-Identifizierung durch Aktivierungscode                                                                                                    |
| Im Folgenden haben Sie diese Optionen:<br>• sich für S-ID-Check/Mastercard <sup>®</sup> Identity Check <sup>104</sup> registrieren<br>• Ihre bestehende Registrierung auf ein neues mobiles Endgerät (Smartphone oder Tablet)<br>übertragen. Sie benötigen hierfür ihr bisher registrierdes Endgerät<br>• die Einstellungen Ihrer bestehenden Registrierung ändern | Für die Registrierung müssen Sie sich mit Ihrem persönlichen Aktivierungscode identifizieren. Der<br>Aktivierungscode wird zu Ihrer Sicherheit verschlüsselt übertragen und ausschließlich für die aktuelle<br>Registrierung verwendet. |
| Bitte halten Sie Ihr mobiles Endgerät bereit.                                                                                                    | Geben Sie Ihren persönlichen Aktivierungscode bitte hier ein:                                                                                                    |
| Die Kartennummer wird zu Ihrer Sicherheit verschlüsselt übertragen und ausschließlich zur<br>Bestätigung Ihrer Identität verwendet.                                                                                                    | Aktivierungscode                                                                                                    |
| Kartennummer                                                                                                    |                                                                                                    |
|                                                                                                    |                                                                                                    |
| Ich akzeptiere die Verfahrenshinweise.                                                                                                    | Weiter zur Registnerung                                                                                                    |
| Kartennummer prüfen                                                                                                    | Sie haben noch keinen Aktivierungscode? Fordern Sie hier Ihren persönlichen Aktivierungscode an.                                                                                                    |

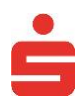

# 3. Einrichtung der App

Nach erfolgreicher Eingabe des Aktivierungs-Codes laden Sie die App "S-ID-Check" auf das von Ihnen bevorzugte Smartphone oder Tablet. Sobald die App installiert ist, klicken Sie auf den Button "Ich habe die App installiert".

| Registrierung für S-ID-Check (1/3)                                                                                                    |
|----------------------------------------------------------------------------------------------------|
| Laden Sie die App "S-ID-Check" aus dem App-Store Ihres Smartphones/Tablets und installieren Sie diese.<br>Eine Anleitung zum Laden der App finden Sie hier |
| Ich habe die App installiert                                                                                                    |

Nun starten Sie die S-ID-Check-App und wählen "Kreditkarte hinzufügen". Sobald sich der QR-Scanner öffnet, halten Sie die Kamera Richtung Bildschirm des Zweitgerätes\*, um den dort angezeigten QR-Code einzulesen. Klicken Sie nun auf das grüne Bestätigungsfeld in der App und erst danach auf "Weiter" beim Zweitgerät.

Wichtig: Während der Einrichtung wird je nach verwendetem Mobilgerät gefragt, ob auf die Kamera zugegriffen werden darf bzw. ob Bilder und Videos aufgezeichnet werden dürfen. Dieses Recht ist nur für den Scanvorgang erforderlich.

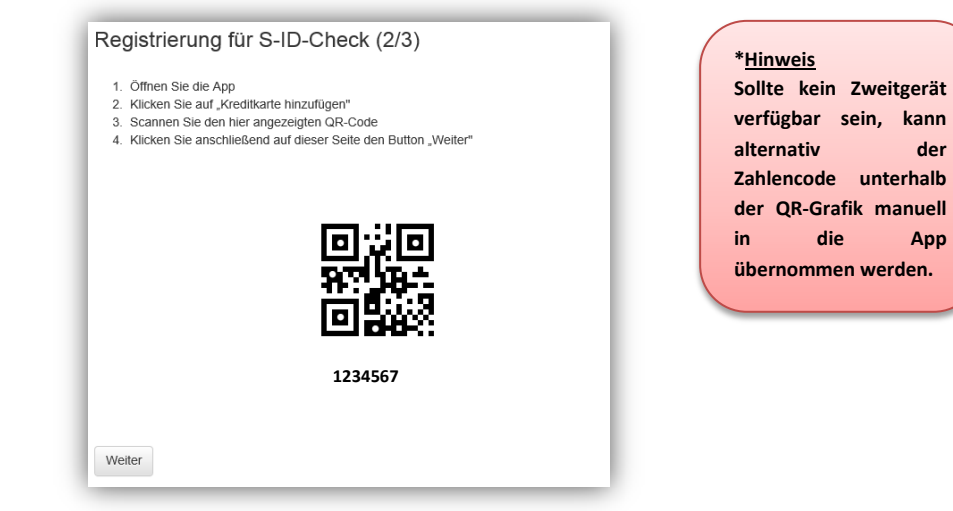

Bevor Sie die Registrierung abschließen, können Sie je nach verwendetem Gerät noch ein zusätzliches Sicherheitsmerkmal (z.B. eine PIN) in der App festlegen. Die Angabe ist freiwillig.

| Registrierung für S-ID-C                                 | Check (3/3)                                                                                                   |
|----------------------------------------------------------|----------------------------------------------------------------------------------------------------|
| Bitte wählen Sie hier aus, wie Sie Ihre Ei<br>Verfügung. | ngaben in der App zusätzlich absichern möchten. Je nach Gerätetyp stehen Ihnen verschiedene Möglichkeiten zur |
|                                                          | keine zusätzliche Absicherun v                                                                                |
|                                                          | Kreditkarte registrieren                                                                                      |

Nach Klick auf "Kreditkarte registrieren" ist der Vorgang abgeschlossen. Bei jeder Online-Bezahlung mit der registrierten Karte fragt die S-ID-Check-App nun, ob die Zahlung freigegeben werden soll.

der

App